# Dell<sup>TM</sup> Dual Video USB 3.0 Dockingstation

Brugervejledning

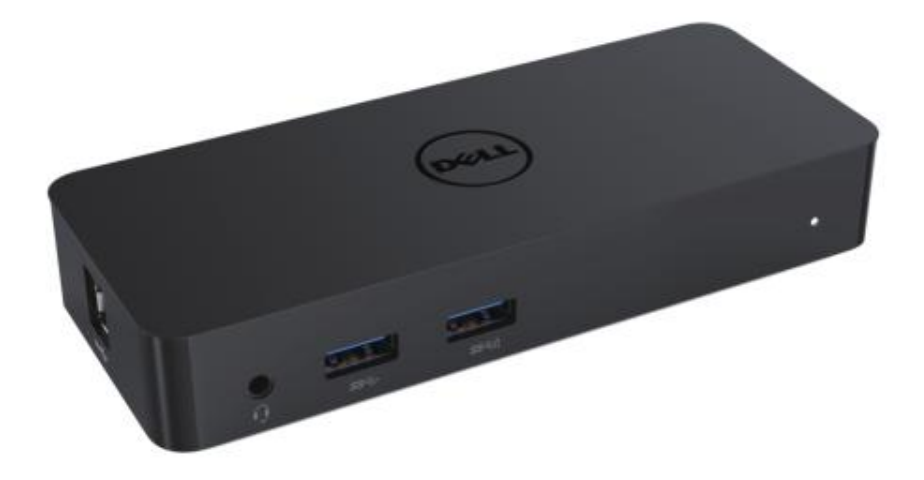

Model: D1000

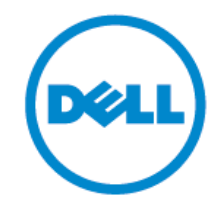

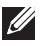

- BEMÆ RK: BEMÆ RK indikerer vigtige oplysninger, der hjælper dig med at anvende din computer bedre.
- FORSIGTIG: FORSIGTIG indikerer potential skade på hardware eller tab af data, hvis  $\triangle$ ikke instruktionerne følges.
- $\triangle$ ADVARSEL: ADVARSEL indikerer potential ejendelsskade, personlig skade eller død.

#### © 2017 Dell Inc. Alle rettigheder forbeholdt.

Oplysningerne i dette dokument kan ændres uden varsel. Gengivelse af disse materialer på nogen måde uden skriftlig tilladelse fra Dell Inc. er strengt forbudt.

Anvendte varemærker i denne tekst: Dell og Dell-logoet er varemærker tilhørende Dell Inc., Intel®, Centrino®, Core ™, og Atom ™ er enten varemærker eller registrerede varemærker tilhørende Intel Corporation i USA og andre lande; Microsoft®, Windows® og logoet Windows-startknap er enten varemærker eller registrerede varemærker tilhørende Microsoft Corporation i USA og/eller andre lande; Bluetooth® er et registreret varemærke, der ejes af Bluetooth SIG, Inc. og anvendes af Dell under licens; Blu-ray Disc ™ er et varemærke ejet af Blu-ray Disc Association (BDA) og givet i licens til brug på diske og afspillere; Andre varemærker og firmanavne kan være brugt i dette dokument til at henvise til enten de enheder, krav på mærkerne og navnene eller deres produkter. Dell Inc. frasiger sig al ejerinteresse i varemærker og -betegnelser ud over sine egne handelsnavne.

2017 - 06Rev. A02

## Indhold

- a. Dell Dockingstation USB 3.0 (D1000)
- b. USB 3.0 I/O-kabel
- c. Strømadapter og strømkabel

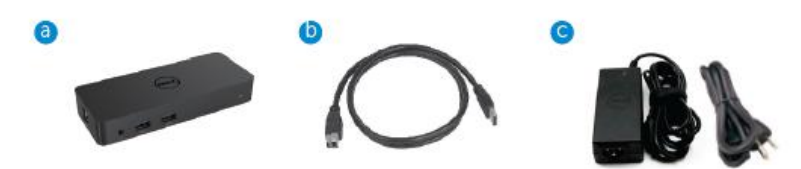

## Specifikationer

#### Input

- 1 x USB 3.0 (Standard B-type)
- 1 x DC-strøm

#### Output

- 2 x USB 3.0
- 1 x USB 3.0 Power Share ( <sup>1</sup>) der understøtter BC 1.2 og 2.1A batteriopladning.
- 1 x VGA
- 1 x HDMI
- 1 x DisplayPort
- Gigabit Ethernet
- Combo Audio (Høretelefoner/Mikrofon)

## Maksimal opløsning og opdateringsfrekvens understøttet til dit display:

| Understøtter Dual Display |                     |                     |                     |
|---------------------------|---------------------|---------------------|---------------------|
|                           | 2048 x 1152<br>60Hz | 2048 x 1152<br>60Hz |                     |
|                           | 2048 x 1152<br>60Hz | 2048 x 1152<br>60Hz |                     |
|                           | 2048 x 1152<br>60Hz |                     | 2048 x 1152<br>60Hz |
|                           |                     | 2048 x 1152<br>60Hz | 2048 x 1152<br>60Hz |
|                           | 2560 x 1600<br>60Hz |                     |                     |
|                           |                     | 2560X1440<br>50Hz   |                     |
|                           |                     |                     | 2048 x 1152<br>60Hz |

## Produktoversigt

Forsidevisning

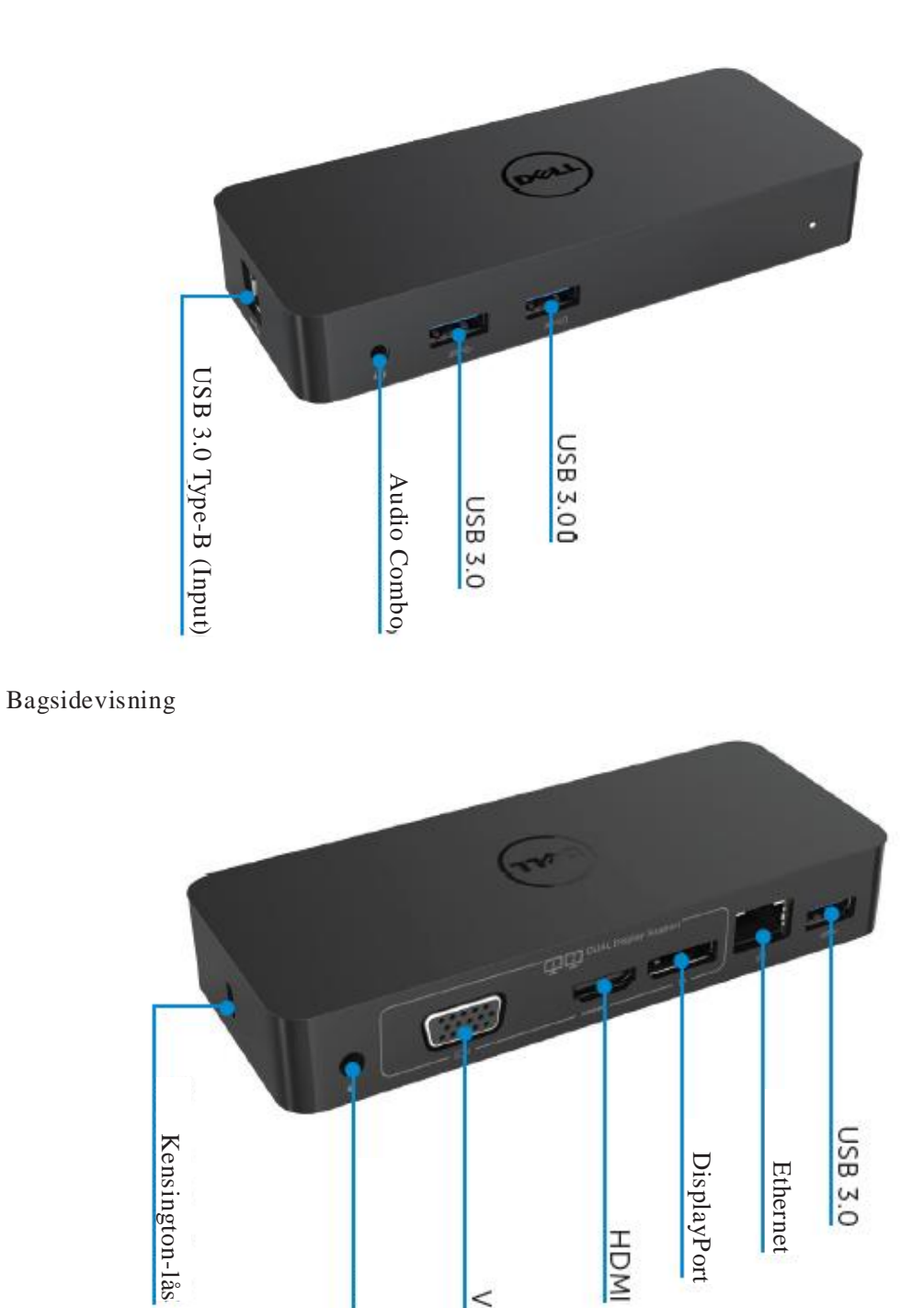

VGA

Strøm

4

## Anbefalede systemkrav

#### Hardware

Processor: Intel Core i5 eller i7 2+GHz / AMD Llano eller bedre Hukommelse: 4 GB Videokort: Intel HD 4000, ATI Radeon HD5/6xxx, NVidia GeForce 4xxM eller bedre\*

\*Ethvert Intel Core 2 Quad, i3, i5, i7 eller AMD Phenom, Jaguar vil også klare processorens specifikationer. USB: Mindst én USB 3.0-port

### Styresystem

Win 7/Win 8/ Win 8.1/Win 10; 32/64bits Chrome OS R51 fremefter

### Anbefalet strømadapter

| AC-/DC-<br>adapter | Inputspændi<br>ng/frekvens/<br>strøm | 1.Chicony (DPN: 0285K) adapter HA45NM140:<br>100 VAC til 240 VAC/50 Hz til 60 Hz ± 3Hz/ 1.3A(Maks.).<br>2.Lite-On (DPN: KXTTW) adapter LA45NM140 :<br>100 VAC til 240 VAC/50 Hz til 60 Hz ± 3Hz/ 1.3A(Maks.). |
|--------------------|--------------------------------------|----------------------------------------------------------------------------------------------------|
|                    | Outputspænd<br>ing/ strøm            | Output: 19.5VDC/2.31A                                                                                                    |

## Driftstemperatur

Maks. driftstemperatur er 40 oC

#### Windows 7/8/8.1/10 opsæ tning

Bemærk: Opsætning uden bundled USB-nøgle.

1.Forbind docken til din computer.

Det anbefales at downloade de nyeste drivere fra DisplayLink-supporthjemmesiden

på www.displaylink.com/support

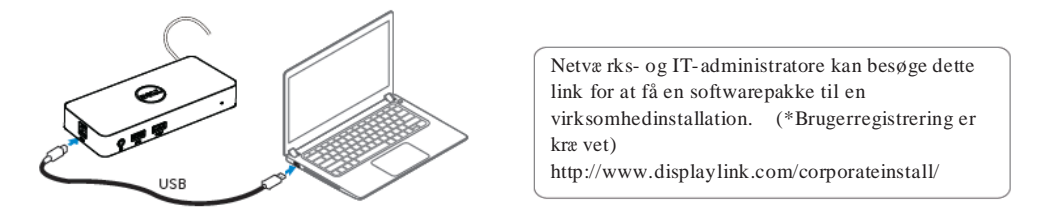

2. Windows vil automatisk starte installationen af DisplayLink-driveren.

3.Følg vejledningen på skærmen indtil installationen er afsluttet.

| Dell USB Graphic Software | ×                                                                                                    | 2 | Dell USB Graphic Software |                                                                                             |
|---------------------------|----------------------------------------------------------------------------------------------------|---|---------------------------|---------------------------------------------------------------------------------------------|
| DisplayLink               |                                                                                                    |   |                           | DisplayLink                                                                                 |
| Licence Agreement         |                                                                                                    |   | Liconce Agreement         | Past device connection                                                                      |
| System Check              | IMPORTANT - READ BEFORE COPYING, INSTALLING OR<br>USING.                                                                                                    |   | SystemCheck               | Connect your DisplayLink device to configure the Dell USB<br>Graphic Software for first use |
| installation              | Do not install or use this software and any associated materials<br>(collectively, the "Software") until you (individual or entity) have                                                         |   | Installation              |                                                                                             |
| Fint Connect              | carefully read the following terms and conditions. By installing<br>or using the Software, you agree to the terms of this Agreement.<br>If you do not with to so agree do not install or use the | 0 | FirstConnect              |                                                                                             |
| Pinal Setup               | Software.                                                                                                    | C | Pinal Setup               |                                                                                             |
| O Fish                    | 1. LICENSES:                                                                                                    | C | ) Firish                  |                                                                                             |
|                           | <ul> <li>If you are an end user, the "SINGLE USER LICENSE"<br/>below shell apply to you</li> </ul>                                                                                               |   |                           |                                                                                             |
|                           | Accept Decline                                                                                                    |   |                           | Skip                                                                                        |

4. Tilslut din dockingstation og ydre enheder til din computer..

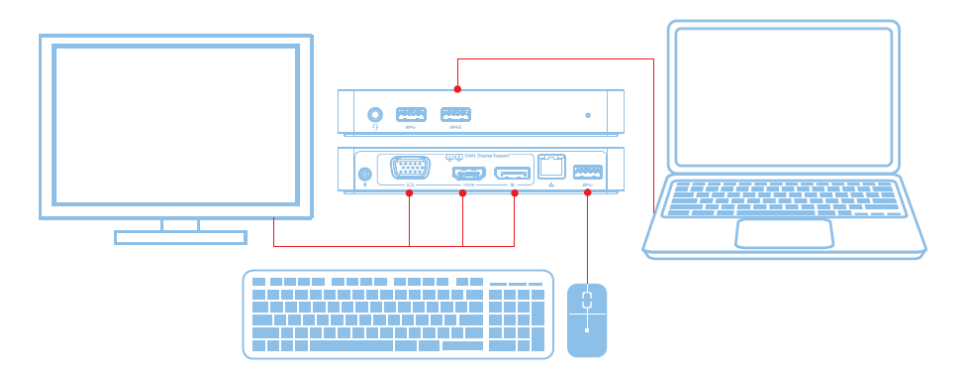

## Funktioner

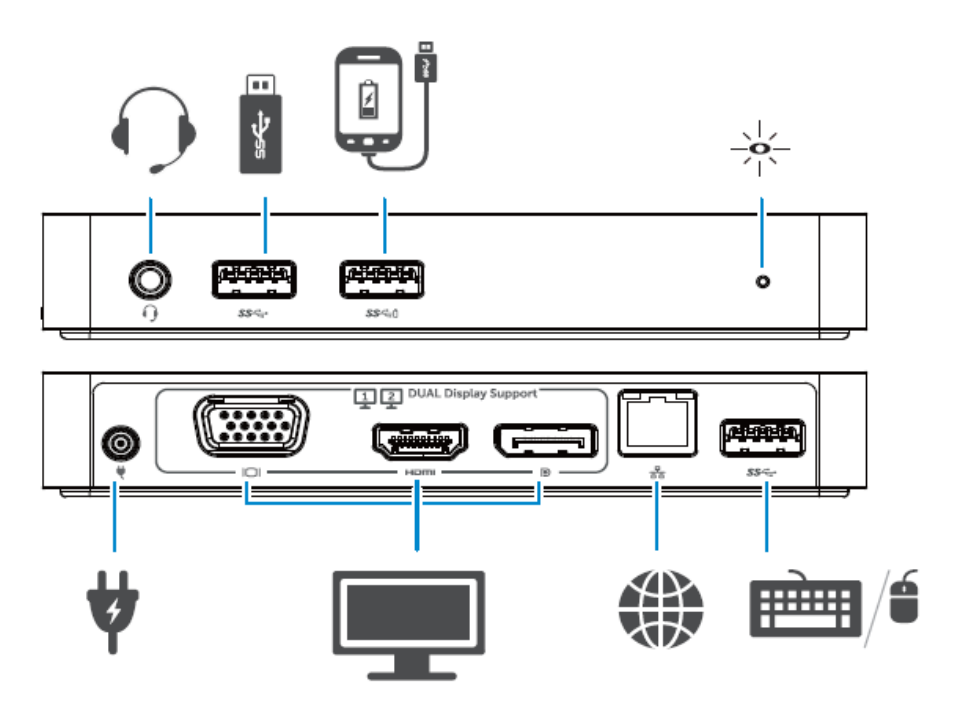

### **DisplayLink Manager Menu**

| Menuvalg              | Beskrivelse                                                                            |
|-----------------------|----------------------------------------------------------------------------------------|
| DisplayLink Manager   | Klik for at få vist versionen af DisplayLink-software, der er installeret.             |
| Tjek for opdateringer | Søg efter opdateringer til Windows.                                                    |
| DisplayLink-enheder   | Tjek tilsluttede DisplayLink-enheder.                                                  |
| Audioopsætning        | Å bner vinduet Windows Audiokonfiguration.                                             |
| Videoopsætning        | Å bner vinduet Windows Skærmopløsning.                                                 |
| Skæ rmopløsning       | Viser en liste med tilgængelige opløsninger.                                           |
| Skæ rmrotation        | Roterer skærmen med eller mod urets retning.                                           |
| Udvid til             | Udvider skærmen til højre eller venstre for hovedskærmen.                              |
| Udvid                 | Udvider Windows skrivebord på skærmen.                                                 |
| Vælg som primær skærm | Vælger denne skærm som den primære skærm.                                              |
| Notebook-skæ rm fra   | Slukker for notebookens skærm og gør DisplayLink-displayet til den primære skærm.      |
| Spejling              | Kopierer det der er på den primære skærm, og reproducerer<br>det på denne skærm.       |
| Fra                   | Slukker for skærmen.                                                                   |
| Tilpas til tv         | Brug denne funktion for at justere størrelsen på vinduerne så de tilpasses tv-skærmen. |

#### Sæ t skæ rmen i udvidet tilstand

- 1. Klik på ikonet DisplayLink. 🛛 🗐
- 2. Vælg Udvid.

Enheden er nu udvidet i den retning, som den senest var, da skærmen var i denne tilstand. For at få yderligere kontrol kan undermenuen Udvid til bruges og vælg en af mulighederne. Dette sætter enheden i udvidet tilstand og placerer den til Venstre/Højre/Oven/Neden for hovedskærmen (den primære).

### Sæ t skæ rmen i spejlingstilstand

- 1. Klik på ikonet DisplayLink. 🛛 📰
- 2. Vælg Spejling.

Opløsning, farvedybde og opdateringsfrekvens på den primære skærm reproducers på skærmen, der er tilsluttet DisplayLink USB Graphics-enheden.

## **Tilpas til tv-opsæ tning**

1. For at opsætte Tilpas til tv vælges muligheden fra DisplayLinks grafiske brugerflade (GUI). Det følgende interface dukker op:

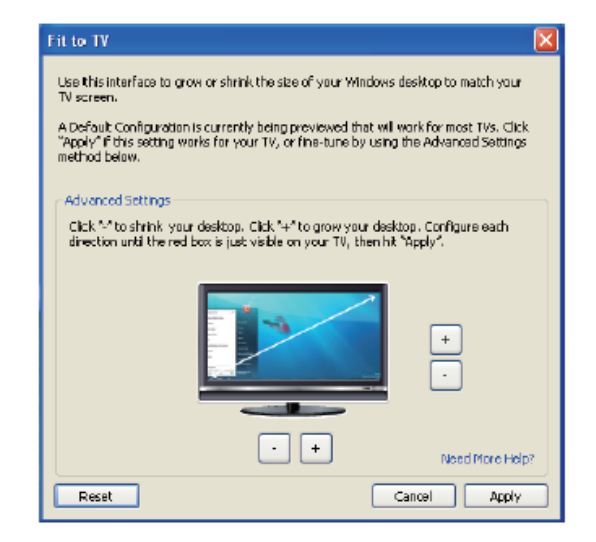

2. Du vil også se en rød kant på DisplayLink-skærmen.

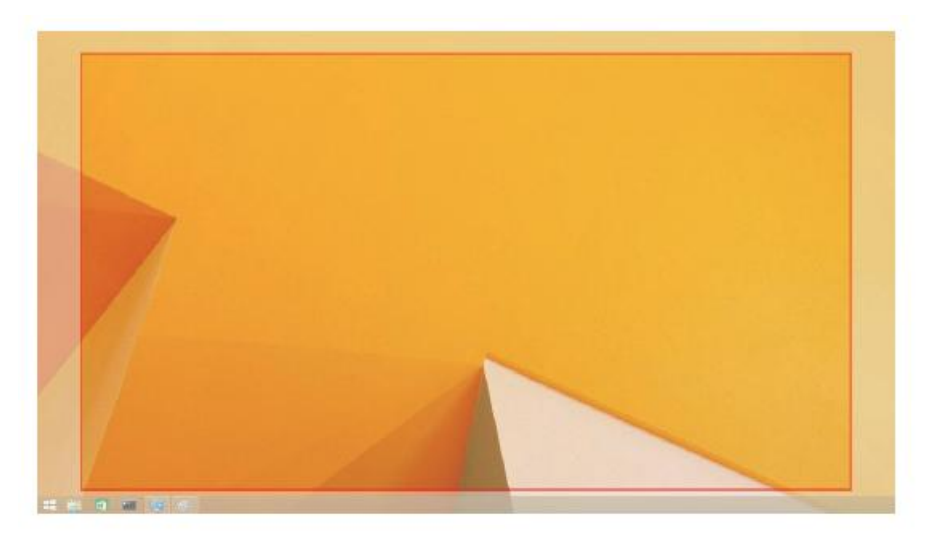

Den røde kant viser størrelsen på det nye Windows-skrivebord. Brug knapperne "+" og "-" på Tilpas til tv-GUI for at ændre størrelsen på den røde kant, indtil det passer på tv-skærmen.

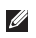

Bemærk: Bedre opsætning af størrelsen på kanten kan opnås ved at holde ctrl-knappen nede og trykke på "+" og "-".

3. Når den røde kant er ved kanten på tv-skærmen skal der klikkes på Anvend for at ændre størrelsen på Windows-skrivebordet.

# Ofte Stillede Spørgsmål til Dell Dual Video USB 3.0 Dockingstation - D1000

| Fejlfinding                           | Anbefalede løsninger                                                  |
|---------------------------------------|-----------------------------------------------------------------------|
| Der er ingen video på skærmen, der er | Tjek videoforbindelseskablerne.                                       |
| tilsluttet docken.                    | Træk strømstikket ud, vent 10 sekunder og tilslut igen.               |
| Videoen på den tilsluttede skærm er   | Tjek videoforbindelseskablerne.                                       |
| forvansket eller ødelagt.             | Tjek videoopløsningen i Kontrolpanelenheder\ Skærm\Ændr               |
|                                       | skærmindstillinger.                                                   |
| Videoen på den tilsluttede skærm      | $\mathbb{A}$ ndr indstillingerne ved enten at:                        |
| vises ikke i udvidet tilstand.        | Konfigurere i Kontrolpanelenheder\Skærm\Ændr                          |
|                                       | skærmindstillinger.                                                   |
|                                       | Ændr visningen med "+P".                                              |
| Audiojacksene virker ikke.            | Tjek indstillingerne i Kontrolpanel\Alle Kontrolpanelenheder\Lyd      |
|                                       | for at sikre, at USB-audioenheden er tilgængelig og sat til           |
|                                       | standard (default). Højreklik for at vise alle tilgæ ngelige enheder. |
| USB-porte virker ikke på              | Fjern den fra strømstikket, vent 10 sekunder og tilslut igen.         |
| dockingstationen.                     | Opdater til den seneste USB 3.0-værtskontroldriver.                   |
| HDCP-indhold kan ikke vises på den    | HDCP-indhold understøttes ikke på nuvæ rende tidspunkt.               |
| tilsluttede skærm.                    |                                                                       |
| Displaylink Driver kan ikke           | Få driveren ved enten at:                                             |
| installeres.                          | Downloade den nyeste driver fra Displaylink-hjemmesiden eller         |
|                                       | Forbinde til Windows Update med dockingstation. (ved brug af          |
|                                       | Wi-Fi eller Ethernet-port på computeren).                             |
| Computer kunne ikke boote med dock    | Fjern alle USB-enheder der er forbundet til docken; nogle             |
| forbundet.                            | ukvalificerede bootenheder kan resultere i låsning af boot-skærm.     |

| Fejlfinding                                                                             | Anbefalede løsninger                                                                                                    |
|-----------------------------------------------------------------------------------------|----------------------------------------------------------------------------------------------------|
| Førstegangsinternetadgang giver<br>fejlbesked                                           | Download driveren fra en computer der er forbundet til internettet<br>og kopiér driveren til en USB-nøgle og kør derefter opsætningen.                                                                                                    |
| Utilstrækkelige systemressourcer til<br>rådighed for at afslutte den ønskede<br>service | Dette kan ske, når udvidet tilstand benyttes med lave<br>systemressourcer. Computeren har ikke tilstrækkelig hukommelse<br>til at starte udvidet skærmvisning. Luk ned for ubenyttede<br>applikationer. Situationen kan måske også forbedres ved at<br>genstarte computeren. |
| Inkompatibel skæ rmdriver                                                               | Denne besked vil vises, hvis de primære installerede<br>grafikkortdrivere ikke er WDDM-kompatible. Windows 7 og<br>fremefter er ikke skabte til at fungere uden WDDM-drivere.<br>Download og installer de seneste grafikdrivere til dit primære<br>grafikkort.               |
| Computer kunne ikke vågne op fra<br>Ethernet-port                                       | Tjek indstillingerne under BIOS-enheder for at sikre, at computeren understøtter funktionen opvågning fra Ethernet-port.                                                                                                    |

## **Strøm LED indikation**

Normal arbejdstilstand: Lyst hvidt lys Platform Standby: Hvidt Lys Power-off: lys slukket.

## **Regulerende Information**

Dell Dual Video USB 3.0 Dockingstation- D1000 overholder FCC/CE-lovgivning og vedstår verdensomspændende lovgivende overensstemmende, ingeniørmæssige og miljømæssige forhold.

## Kontakt til Dell:

- 1.Besøg www.dell.com/support
- 2. Vælg din supportkategori
- 3. Vælg det passende service- eller supportlink ud fra dit behov.

Eller besøg:

http://www.displaylink.com/support/.

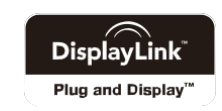